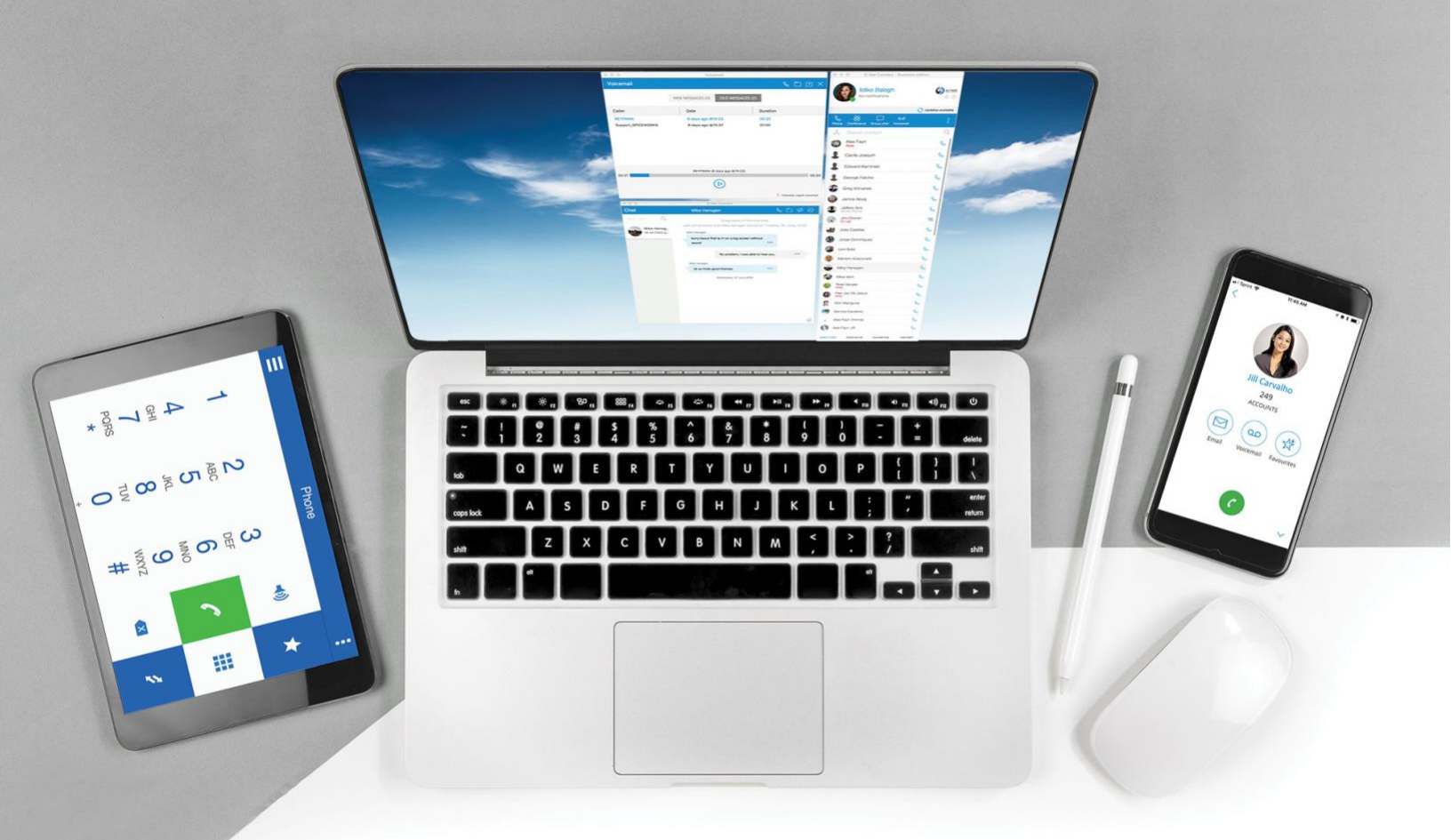

## S-NET Connect Mobile

Download & Installation Guide

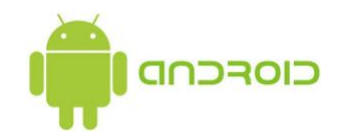

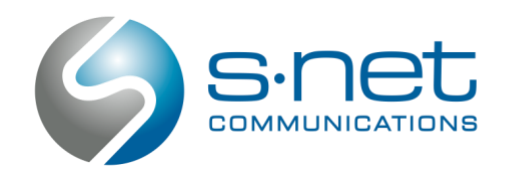

- 1. Open up the Google Play Store on your smartphone and search for S-NET Connect or click this link.
- 2. Tap INSTALL to initiate the installation. Wait until the download and installation completes.

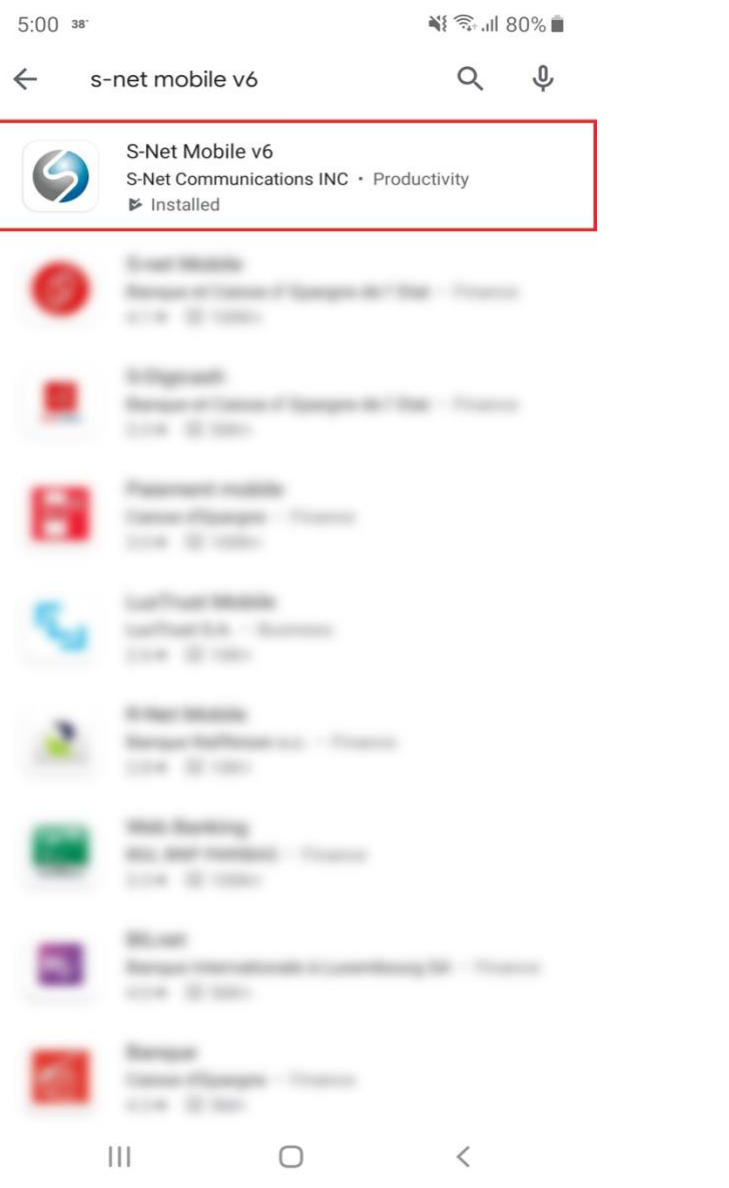

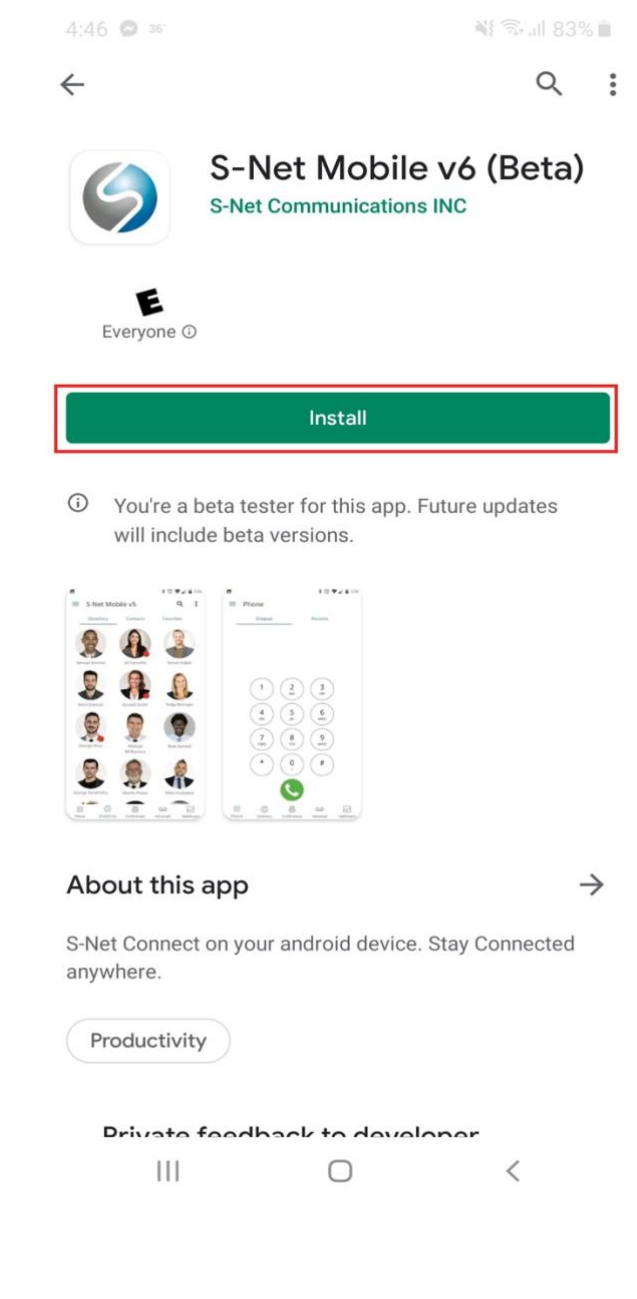

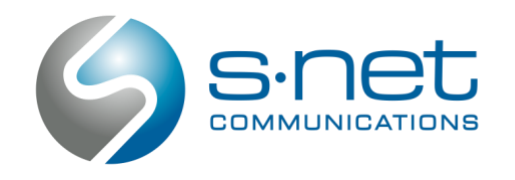

Schaumburg, IL 60173

3. Press Open or go to your home screen to find and open the application.

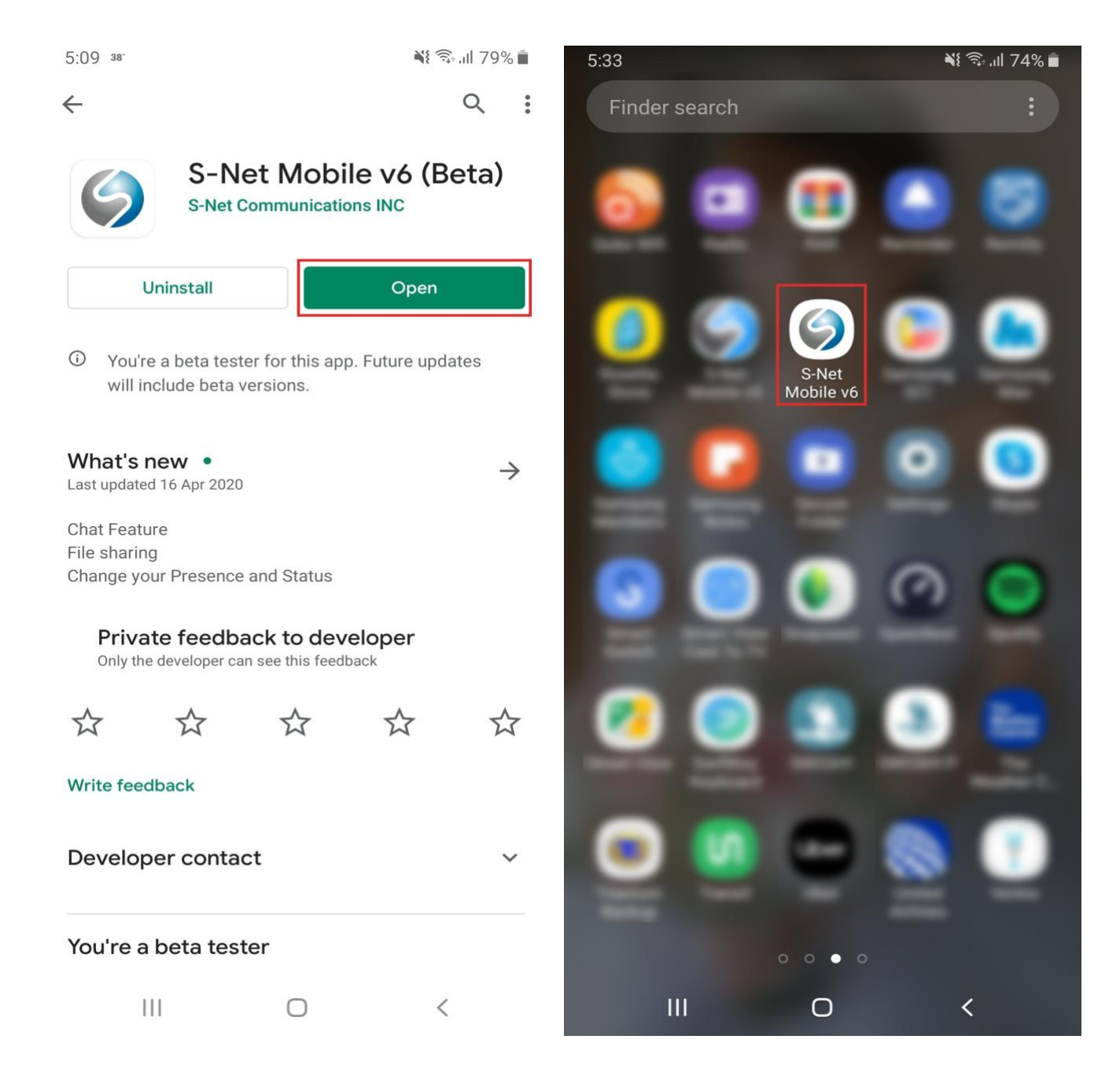

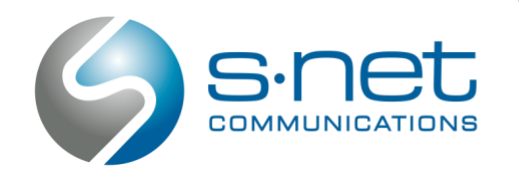

4. Enter your work email address, password and server information.

| ≻Username: | Your work email address               |
|------------|---------------------------------------|
| Password:  | Your S-NET Connect password           |
| ≻Host:     | Server URL provided by the S-NET Team |

The S-NET Communications Team will provide you with a server URL, as well as a temporary password if you are a first-time user of S-NET Connect

| 4:48 38                |              | الا 🕄 💱 🕷 |
|------------------------|--------------|-----------|
| Version: 6.0.0+build.2 | 00           |           |
| S-N                    | et Mobile v6 |           |
| Email                  |              |           |
|                        |              |           |
| Password               |              | Ø         |
| FORGOT PASSWORD?       |              |           |
| SCAN QR CODE           |              |           |
| ADVANCED LOGIN         |              | ^         |
| Login Server Address   |              |           |
|                        |              |           |
|                        |              |           |
|                        |              |           |
|                        |              |           |
|                        |              |           |
|                        | LOGIN        |           |
|                        |              |           |
| 111                    | $\bigcirc$   | <         |

5. Press the Log In button at the bottom of the screen.

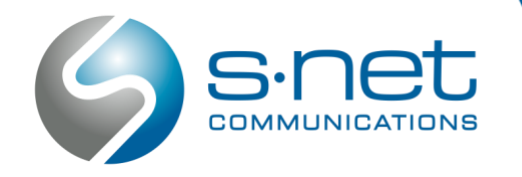

6. When prompted, create a new password for your S-NET Connect account and click **Done**. Your new password needs to include an upper- and lower-case character, a number and a special character.

## > Password requirements:

- ▶1 uppercase character
- ▶1 lower case character
- ▶1 number
- ≻1 symbol

4:51 <sup>38<sup>.</sup></sup>

📲 🗊 JII 82% 💼

## New Password

This is the first time you are logging in, and you need to change your password.

Password strength: (i)

New Password

Retype Password:

SHOW PASSWORDS

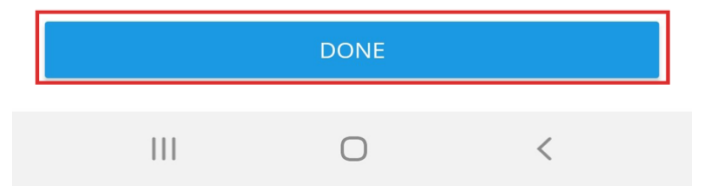

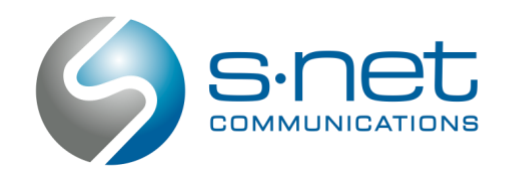

7. Press ALLOW to enable the S-NET Connect application to place and record calls, as well as access your contacts.

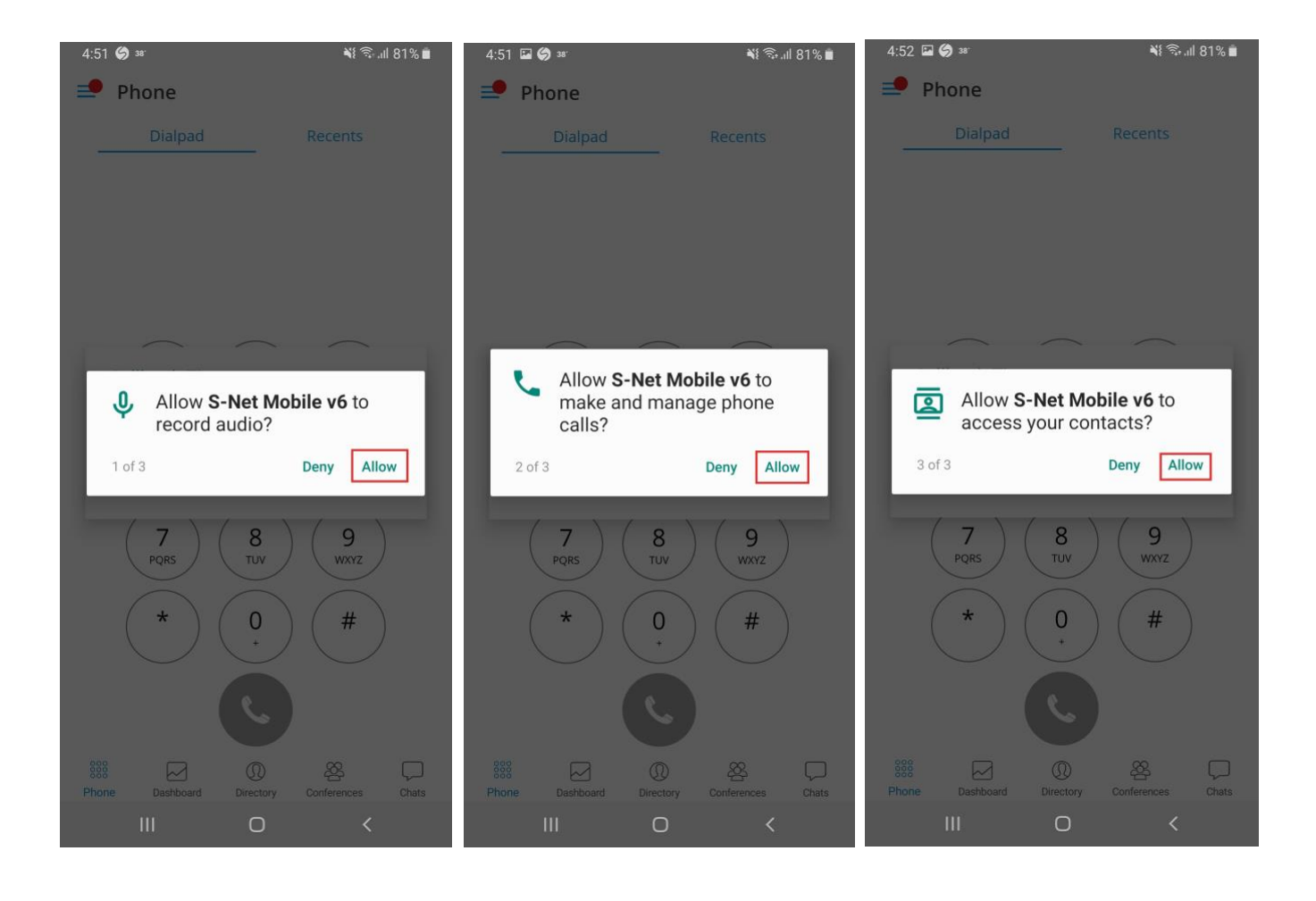

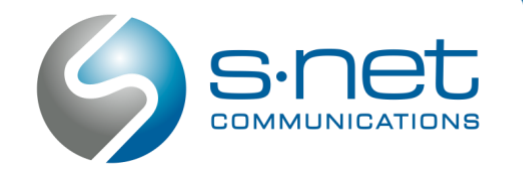

8. To utilize the Do Not Disturb functionality in S-NET Connect, the application requires access to the Do Not Disturb functionality on your phone. When prompted, enable the Do not Disturb permission for S-NET Connect by pressing Allow.

| 4:52 38  | r                                                                                                 | i         | 🎗 🖘 .il 81% 🛢 | 4:53                                                                                 | 38.                                             |              |           | <b>N</b> (5) | ⊊.ul 81% ∎ |  |
|----------|---------------------------------------------------------------------------------------------------|-----------|---------------|--------------------------------------------------------------------------------------|-------------------------------------------------|--------------|-----------|--------------|------------|--|
| < D      | o not disturb p                                                                                   | ermission |               | <                                                                                    | Do n                                            | ot disturb p | permissio | on           |            |  |
| <u>*</u> | CCleaner                                                                                          |           | $\bigcirc$    | 4                                                                                    | c                                               | Cleaner      |           |              | $\bigcirc$ |  |
| G        | Google                                                                                            |           | $\bigcirc$    | G                                                                                    | Go                                              | oogle        |           |              | $\bigcirc$ |  |
| ۰        |                                                                                                   |           |               | G                                                                                    |                                                 |              |           |              | (D)        |  |
|          |                                                                                                   |           |               |                                                                                      |                                                 |              |           |              | 0          |  |
| ۰        |                                                                                                   |           |               | G                                                                                    |                                                 |              |           |              | 0          |  |
| 0        |                                                                                                   |           |               | C                                                                                    |                                                 |              |           |              | к.)        |  |
| G        | 1-Not Multille of                                                                                 |           | C)            | 6                                                                                    |                                                 |              |           |              | <b>K</b> ) |  |
| 9        | S-Net Mobile ve                                                                                   | 5         | $\bigcirc$    | 9                                                                                    | S-                                              | Net Mobile v | 6         |              | $\bigcirc$ |  |
|          | Secure Folder<br>This app must be turned on here while<br>it is turned on in Notification access. |           |               |                                                                                      | Allow S-Net Mobile v6 to access Do not disturb? |              |           |              |            |  |
|          |                                                                                                   |           |               | This app will be able to turn Do not disturb on and off and change related settings. |                                                 |              |           |              |            |  |
|          |                                                                                                   |           |               |                                                                                      |                                                 | Deny         |           | Allow        |            |  |
|          | 111                                                                                               | 0         | <             |                                                                                      |                                                 | I            | 0         | <            |            |  |